ATAG Brain OAROPA **BrainQ RSC/6** Cyfrowy regulator pomieszczeniowy do kotłów kondensacyjnych ATAG Digitales Raumgerät BrainQ RSC/6 ATAG für ATAG Brennwertgeräte

# INSTRUKCJA OBSŁUGI

nderungen vorbehalten **ATAG** 3B.52.33.00/06.03

C C)

×.

Py1

# Menu obsługowe

| Wyświetlacz i przyciski obsługowe                                                                        |
|----------------------------------------------------------------------------------------------------|
| Obsługa - display - komunikat podstawowy                                                                 |
| Korekta temperatury pomieszczenia                                                                        |
| Temperatury bazowe                                                                                       |
| Wybór trybów pracy dla c. o. i c. w. u. (przegląd)                                                       |
| Funkcje trybów pracy: urlop, nieobecność, party, auto, lato, grzanie, obniżenie, stan czuwania (standby) |
| Tryby pracy - szybki wybór (auto, nieobecność, party, ręczne podgrzewanie c. w. u.).                     |
| Ustawianie krzywej grzewczej                                                                             |
| Informacje o instalacji                                                                                  |
| Informacje - czas                                                                                        |

## Menu programowania

|       | Wejście - przegląd wszystkich menu                                                                                                    | 14        |
|-------|----------------------------------------------------------------------------------------------------|-----------|
|       | Programowanie czasów przełączania                                                                                                    | 16        |
|       | Kopiowanie czasów przełączania (tworzenie bloków)                                                                                                    | 18        |
|       | Kasowanie czasów przełączania – przywracanie programów standardowych                                                                                                    | 20        |
|       | Tabela indywidualnych programów czasowych                                                                                                    | 22        |
|       | Menu CZAS-DATA (godzina, rok, miesiąc, dzień, dzień tygodnia, automatyczna zmiana czasu lato/zima)                                                                               | 23        |
| Rozsz | erzone menu serwisowe (wprowadzanie kodu dla menu SYSTEM, C. W. U., OBIEG BEZPOŚREDNI C. O.)                                                                                     | 24        |
|       | Menu SYSTEM (język, programy czasowe, moduł obsługowy, wył. letnie, automatyczny czas wyjścia, przywracanie nastaw)                                                              | 25        |
|       | Menu C. W. U. (temperatura oszczędzania, ochrona przed legionellą, tempertura bazowa c. w. u.)                                                                                   | <u>29</u> |
|       | Menu OBIEG BEZPOŚREDNI (tryb pracy zredukowany, wyłączenie pomieszczenia, współczynnik pomieszczenia, adaptacja<br>krzywej grzewczej, optymalizacja załączania, wartości bazowe) | 31        |
|       | Komunikaty awarii                                                                                                    | 37        |
|       | Dane techniczne                                                                                                    | 39        |

#### Seite 4

# Wyświetlacz i przyciski obsługowe

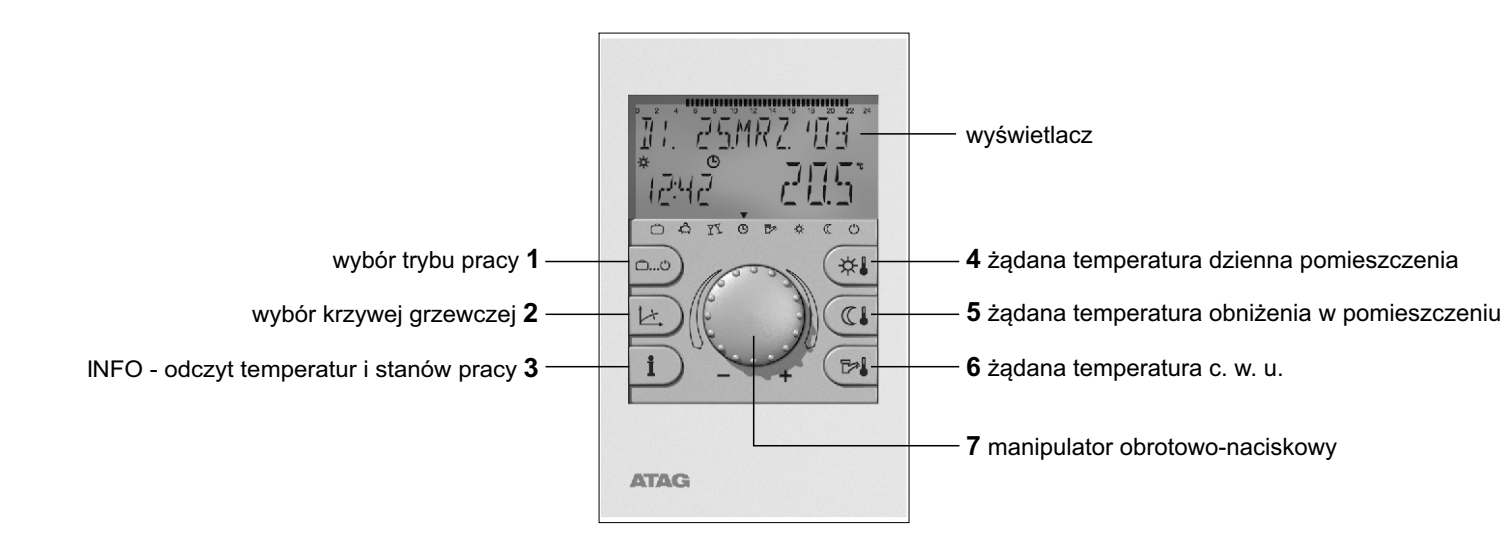

# Obsługa

Symbole w instrukcji obsługi:

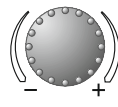

obracanie: wybór, zmiana

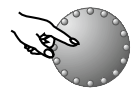

naciśnięcie: akceptacja, zapis

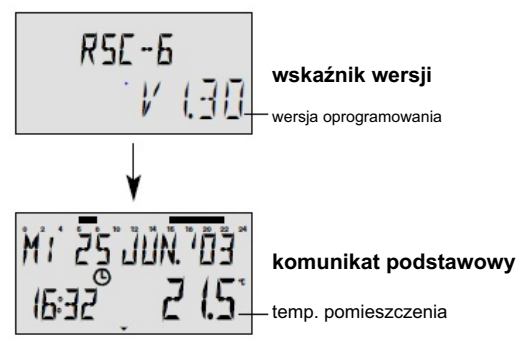

Centralnie umieszczony manipulator obrotowo-naciskowy **7** i oznaczone symbolami przyciski czynią obsługę regulatora intuicyjną i przejrzystą. Tym niemniej zalecamy dokładne przeczytanie instrukcji obsługi przed rozpoczęciem użytkowania regulatora.

Parametry, których wartość można zmieniać, pojawiają się na wyświetlaczu w postaci pulsującej. Pulsujące pola wyświetlacza są w tej instrukcji obsługi odpowiednio oznaczone graficznie. Obrót pokrętła w prawo (+): zwiększanie wartości nastaw

Obrót pokrętła w lewo (-) : zmniejszanie wartości nastaw

Krótkie naciśnięcie: zatwierdzenie wybranej i wyświetlonej wartości i jej zapisanie w pamięci.

Naciśnięcie przez ok. sek. 3: przeskok do menu programowania (wybór menu).

Jeżeli wartość zmieniona nie zostanie zatwierdzona i zapisana za pomocą pokrętła **7**, wówczas ostatnia ustawiona wartość zostanie automatycznie zapamiętana po ok. 60 sekundach.

#### Wyświetlacz

Regulator wyposażony jest w duży wyświetlacz LCD, a wszystkie wskazania pojawiają się jako komunikaty tekstowe i są dostępne w kilku językach (patrz str. 25). Podczas uruchomienia instalacji lub po zaniku zasilania odbywa się test segmentów i automatyczna diagnoza błędów, po czym na krótko wyświetla się typ regulatora i wersja oprogramowania.

#### Komunikat podstawowy

Pojawiający się następnie komunikat podstawowy obejmuje dzień tygodnia, datę, godzinę i temp. pomieszczenia. Poziome wskaźniki wyświetlane nad datą określają zaprogramowane czasy grzania. strona 5

### Korekta temperatury pomieszczenia

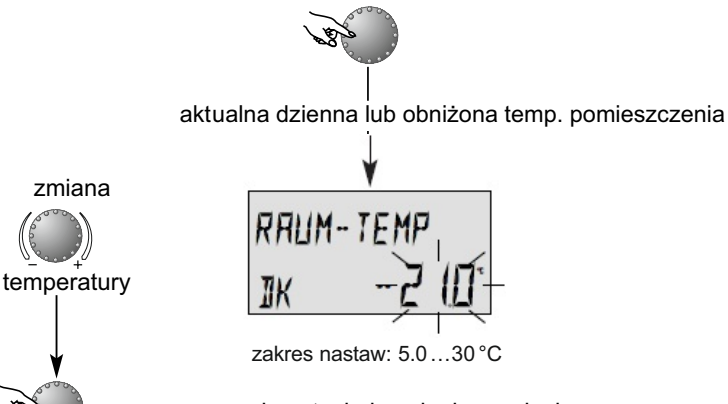

akceptacja i zapis do pamięci

Dzienną temp. pomieszczenia lub temp. obniżenia można skorygować za pomocą pokrętłą **7**, zgodnie ze schematem podanym obok.

Korekta temp. pomieszczenia może być dokonana w trybach pracy AUTO, NIEOBECNOŚĆ i PARTY i działa tylko podczas aktualnego cyklu grzania lub obniżenia, odpowiednio do ustawionych fabrycznie lub indywidualnie przedziałów programu czasowego.

Po upływie każdego cyklu zostaną przywołane przedziały czasowe z menu czasów przełączania, względnie zaprogramowane temperatury bazowe.

# Temperatury bazowe

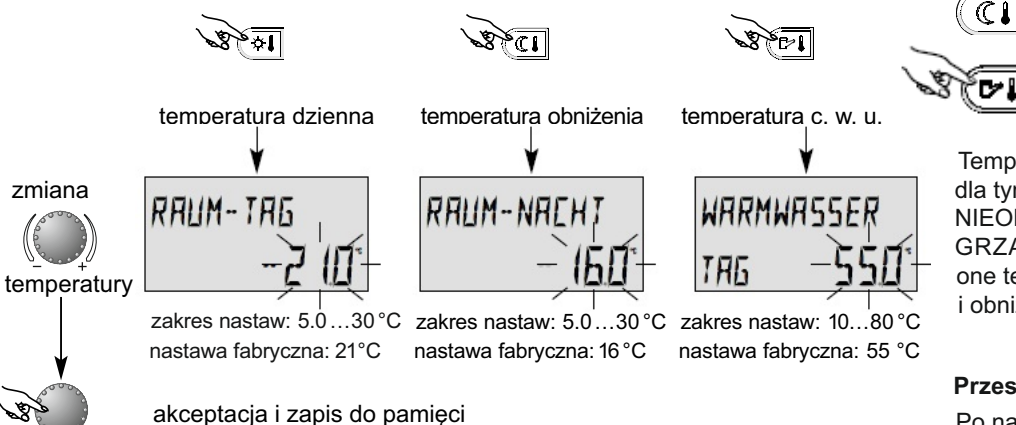

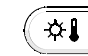

przycisk żądanej dziennej temperatury pomieszczenia

przycisk żądanej temperatury obniżenia w pomieszczeniu podczas cyklu grzania

przycisk żądanej temperatury c. w. u. podczas dnia

Temp. bazowe służą jako wartości wyjściowe dla tymczasowych rodzajów pracy PARTY oraz NIEOBECNOŚĆ, a także ciągłych trybów pracy GRZANIE i OBNIŻENIE. Ponadto określają one temperatury wyjściowe podczas faz grzania i obniżenia przy programowaniu czasowym.

Przestawianie (tylko przy komunikacie podst.):

Po naciśnięciu wybranego przycisku pojawia się pulsując ostatnio wybrana nastawa, która może być przestawiona za pomocą pokrętła.

Powrót do komunikatu podstawowego następuje po naciśnięciu pokrętłą lub automatycznie po 60 sekundach.

#### strona 8

# Wybór trybów pracy dla c. o. i c. w. u.

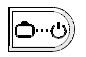

Tym przyciskiem wybiera się żądany tryb pracy dla obiegu grzewczego c. o. lub c. w. u. Nazwa trybu pojawia się na wyświetlaczu i jednocześnie strzałka na dolnej krawędzi wyświetlacza wskazuje na odpowiedni symbol trybu pracy.

Wybieranie: po naciśnięciu przycisku **1** aktualnie aktywny tryb pracy pojawia się pulsując. Kolejne tryby pracy można wybrać i uaktywnić według podanego poniżej schematu.

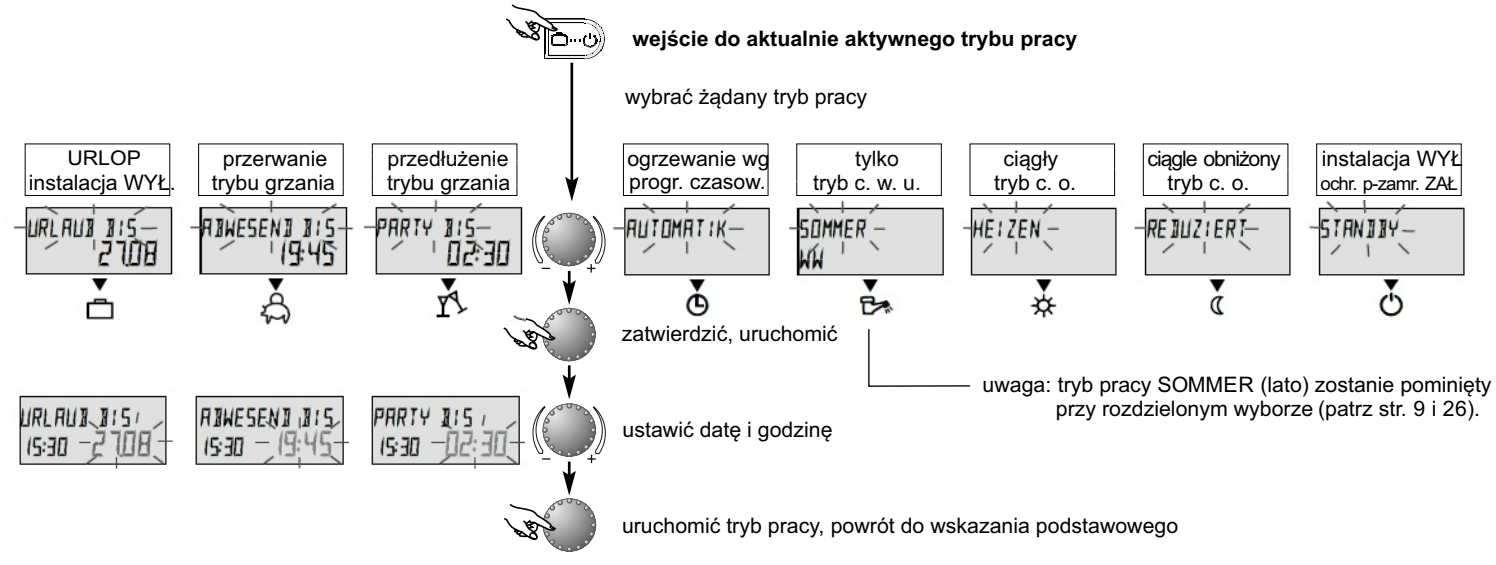

# Funkcje trybów pracy

| c. o. wyłączone<br>podczas urłopu<br>URLAUJ JIS<br>1927 24.09                                                                                                    | przerwanie<br>trybu ogrzew.<br>RIWESENI<br>IQ21 20.5*                                                                                                    | PARTY<br>(92] 20.5<br>CATSON                                                                                                    | tryb ogrzewania<br>według zegara<br>MI. 25.JUN 103<br>1921 20.5<br>CAYS OBAR CO                                                                                                    | tylko c. w. u.     c. o. wyłączone     50MMER     027   24.0°     Carlo Brock C O                                                                                                    | ciągły<br>tryb ogrzewania<br>HE I ZEN<br>1927 ZO.5<br>DAT-05** C O                                                                                        | ciagly obniżony<br>tryb ogrzewania<br>REJUZIERT<br>1927 ZU5<br>CATORKO                                                                                                    | instalacja wył.<br>ochr. p-zamr. zał.<br>STANJBY<br>1927 (90)<br>CATORA (90)                                 |
|----------------------------------------------------------------------------------------------------|----------------------------------------------------------------------------------------------------|----------------------------------------------------------------------------------------------------|----------------------------------------------------------------------------------------------------|----------------------------------------------------------------------------------------------------|----------------------------------------------------------------------------------------------------|----------------------------------------------------------------------------------------------------|----------------------------------------------------------------------------------------------------|
| zakres nastaw:<br>akt. data akt.<br>data + 250 dni<br>przełączanie na<br>wybrany wcześniej<br>tryb pracy o godz.<br>0:00 ustawionego<br>dnia (daty) powrotu.<br>Tryb c. w. u. jest<br>wyłączony, ale zabezp.<br>przed zamarzaniem.<br>Wcześniejszy powrót:<br>Nacisnąć przycisk <b>1</b><br>i pokrętłem <b>7</b> wybrać<br>i zatwierdzić żądany<br>tryb pracy. | zakres nastaw:<br>P1:<br>Przerwanie trybu<br>ogrzew. do kolejn.<br>czasu przełączania<br>(patrz str. 21 - 22<br>program. czasowe)<br>0.524h:<br>Krótkotrwałe<br>przerwanie trybu<br>ogrzewania do<br>ustawionego czasu<br>Wcześniejszy powr.<br>Nacisnąć przycisk<br>1 i pokrętłem 7<br>wybrać i zatwierdz.<br>żądany tryb pracy. | zakres nastaw:<br>P1:<br>Kontynuacja trybu<br>ogrzewania do<br>kolejnego ust. czasu<br>(patrz str. 21 - 22<br>program. czasowe)<br>0.524h:<br>Krótkotrwałe prze-<br>dłużenie trybu<br>ogrzewania do<br>ustawionego czasu.<br>Wcześn. przerwanie<br>Nacisnąć przycisk<br><b>1</b> i pokrętłem <b>7</b><br>wybrać i zatwierdz.<br>żądany tryb pracy. | c <u>zasy przeł</u> ączania:<br>(p. str. 21 - 22<br>program. czasowe)<br>Automatyczny tryb<br>c. o. i c. w. u.<br>według zadanych<br>temperatur<br>i programu czaso-<br>wego.<br>Indywidualne<br>programowanie<br>czasowe p. str. 16. | czasy przełączania:<br>(p. str. 21 - 22<br>program. czasowe)<br>Tylko tryb c. w. u.<br>według zadanych<br>temperatur<br>(patrz str. 6 i 7) i<br>program. czasow.<br>Tryb c. o. jest<br>zabezpieczony<br>przed zamarzaniem<br>Indywidualne<br>programowanie<br>czasowe p. str. 16. | Ciągły tryb c. o.<br>i c. w. u. przez całą<br>dobę według<br>zadanej dziennej<br>temp. pomieszcz.<br>i ustawionej temp.<br>c. w. u.<br>(patrz str. 6 i 7) | Ciągły tryb c. o.<br>i c. w. u. przez całą<br>dobę wg zadanej<br>temp. obniżenia<br>w pomieszczeniu<br>(patrz str. 6 i 7),<br>tryb pracy obniżony<br>(patrz str. 31)<br>i z ustawioną<br>oszczędną temp.<br>c. w. u. (patrz<br>strona 29). | Wyłączenie całej<br>instalacji c. o.<br>z załączonym<br>zabezp. pzamroż.<br>(c. o. i c. w. u.<br>wyłączone). |
|                                                                                                    |                                                                                                    |                                                                                                    |                                                                                                    |                                                                                                    |                                                                                                    |                                                                                                    | strona 9                                                                                                    |

### Tryby pracy - szybki wybór

zatwierdzanie

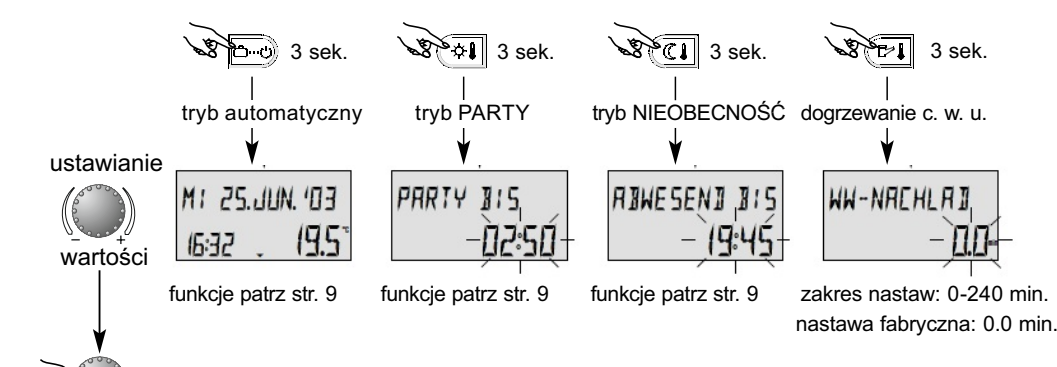

Krótkotrwałe tryby pracy

Często wybierane tryby pracy jak PARTY lub NIEOBECNOŚĆ oraz ręczny tryb dogrzewania c. w. u. można przywołać bezpośrednio wg podanego obok schematu

strona 10

#### Powrót do trybu automatycznego

Przyciśnięcie przez ok. 3 sek. przycisku wyboru trybu pracy wywołuje natychmiast uruchomienie trybu automatycznego. Funkcje i zakresy nastaw - patrz str. 9, wybór trybów pracy.

#### Ręczne dogrzewanie c. w. u.

Oprócz zaprogramowanych czasów ogrzewania c. w. u. wodę w zasobniku można dogrzać ręcznie w obrębie wybranego zakresu nastaw czasowych. Przy nastawie 0.0 min. dogrzewanie jest niezależne od czasu. Zasobnik c. w. u. będzie jednorazowo dogrzany do żądanej temperatury. Dla wszelkich innych nastaw dogrzewanie będzie ograniczone przez nastawiony czas.

#### Krzywa grzewcza

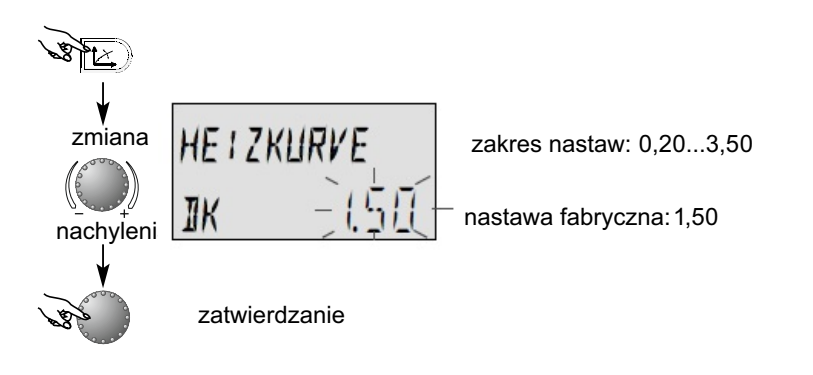

(automatyczny powrót po ok. 60 sekundach)

Przycisk ustawienia krzywej grzewczej obiegu grzewczego sterowanego pogodowo

Wybór krzywej grzewczej zależny jest od instalacji i wyznacza temperaturę kotła, która ustawi się przy określonej temperaturze zewnętrznej.

Stromość krzywej określa, o ile stopni zmienia się temp. zasilania kotła, gdy temp. zewnętrzna spadnie lub wzrośnie o jeden stopień.

#### Wykres krzywych grzewczych

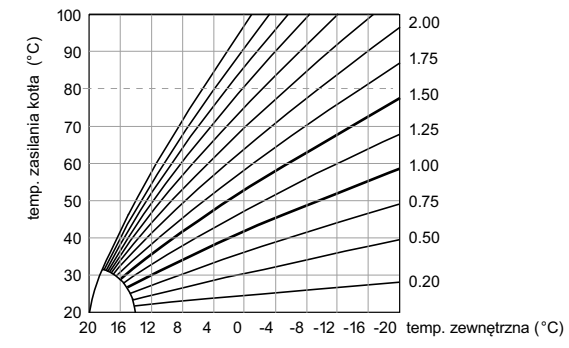

Powrót do komunikatu podstawowego następuje po naciśnięciu przycisku 2 lub automatycznie po 60 sek.

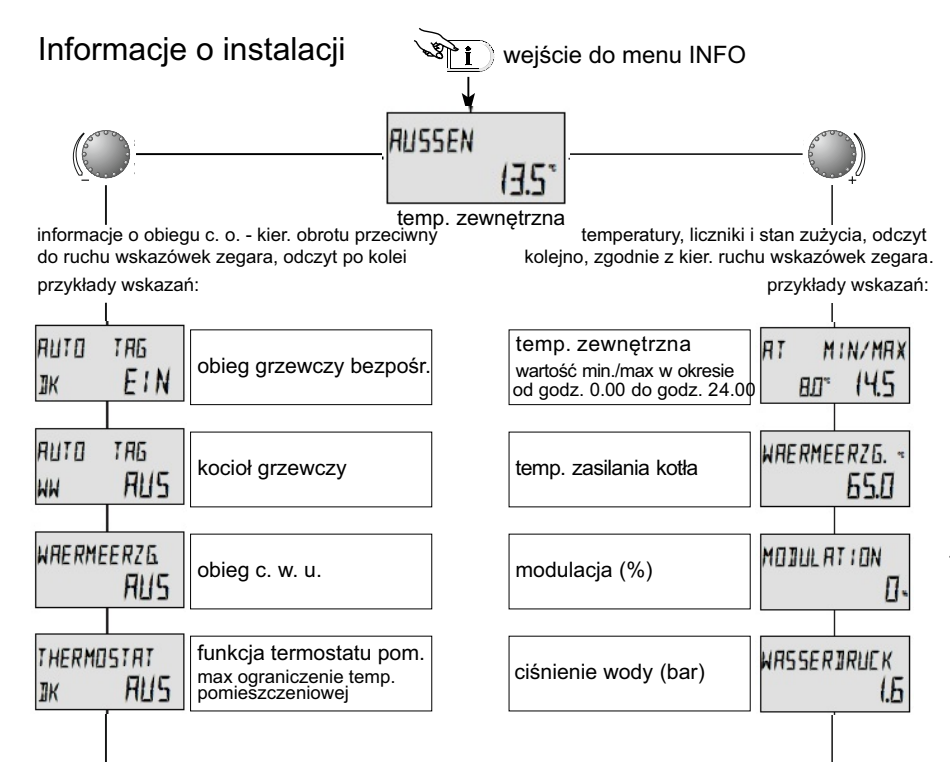

Przycisk informacyjny: temperatury układu oraz dane o obiegu grzewczym. Odczyt informacji następuje zależnie od kierunku obrotu pokrętła **7**.

#### Obrót zgodny z kierunkiem ruchu wskaz. zegara:

wyświetlane są temperatury dotyczące instalacji:

- wartości rzeczywiste, stany liczników, zużycie
- wartości zadane przy wciśniętym pokrętle 7

### Obrót przeciwny do kier. ruchu wskaz. zegara:

wskazania dot. obiegu bezpośr. wzgl. obiegu c. w. u.

- tryb pracy (urlop, nieobecność, party, auto itp.)
- program czasowy P1-P3 (tylko po zezwoleniu)
- stan pracy (tryb dzienny, obniżenie, tryb ECO)
- oznaczenie: obieg bezp. c. o.: DK, obieg c.w.u.: WW
- stan pracy pompy obieg.: WYŁ=Aus, ZAŁ = Ein

wskazania dotyczące palnika:

- stan pracy (WYŁ = Aus, ZAŁ = Ein)

| RAUMTEMP JK<br>2 (1)* | temperatura pomieszcz.<br>obieg bezpośredni c. o.<br>czujnik temp. pom. podłącz. | ten<br>tylk<br>czu  |
|-----------------------|----------------------------------------------------------------------------------|---------------------|
| RAUMTEMP IK.<br>      | temperatura pomieszcz.<br>obieg bezpośredni c. o.<br>czujnik temp. pom. wyłącz.  | reg<br>tylk<br>stat |

|                                               | · · · · ·  |
|-----------------------------------------------|------------|
| temperatura c. w. u.                          | WARMWASSER |
| tylko z elektronicznym<br>czujnikiem c. w. u. | 52.0*      |
|                                               | lų́b       |
| regulator temp. c. w. u.                      | THERMOSTRT |
| statem zasobnika c. w. u.                     | WW RUS     |

wskazania pompy obieg. c. o. i pompy c. w. u.:

– stan pracy (WYŁ = Aus, ZAŁ = Ein)

wskazania z podłączonym czujnikiem pomieszcz.:

- funkcja termostatu pom. (ogrzewanie WYŁ, ZAŁ)
- aktualna temperatura pomieszczenia

wskazania zależne od typu czujn. zasobnika c. w. u.

- temperatura c. w. u. (z czujnikiem elektronicznym)
- stan załączenia (z termostatem zasobnika c. w. u.)

#### Czas wyświetlania informacji:

Przy informacjach o instalacji czas wyjścia może być ustawiony niezależnie od ogólnego czasu wyjścia (p. menu SYSTEM - parametr 11). Ponadto w module komunikatu podstawowego należy przez ok. 3 sek. naciskać przycisk INFO, aż pojawi się parametr INFO-ZEIT (= czasowi komunikatu informacyjnego). Żądany czas informacji ustawia się pokrętłem **7** i akceptuje przez jego naciśnięcie.

zakres nastaw: AUS = WYŁ (ciągłe wyświetlanie informacji) 0,5 do 10 minut

#### Zastosowanie:

ciągłe wyświetlanie wybranych informacji - nadzór

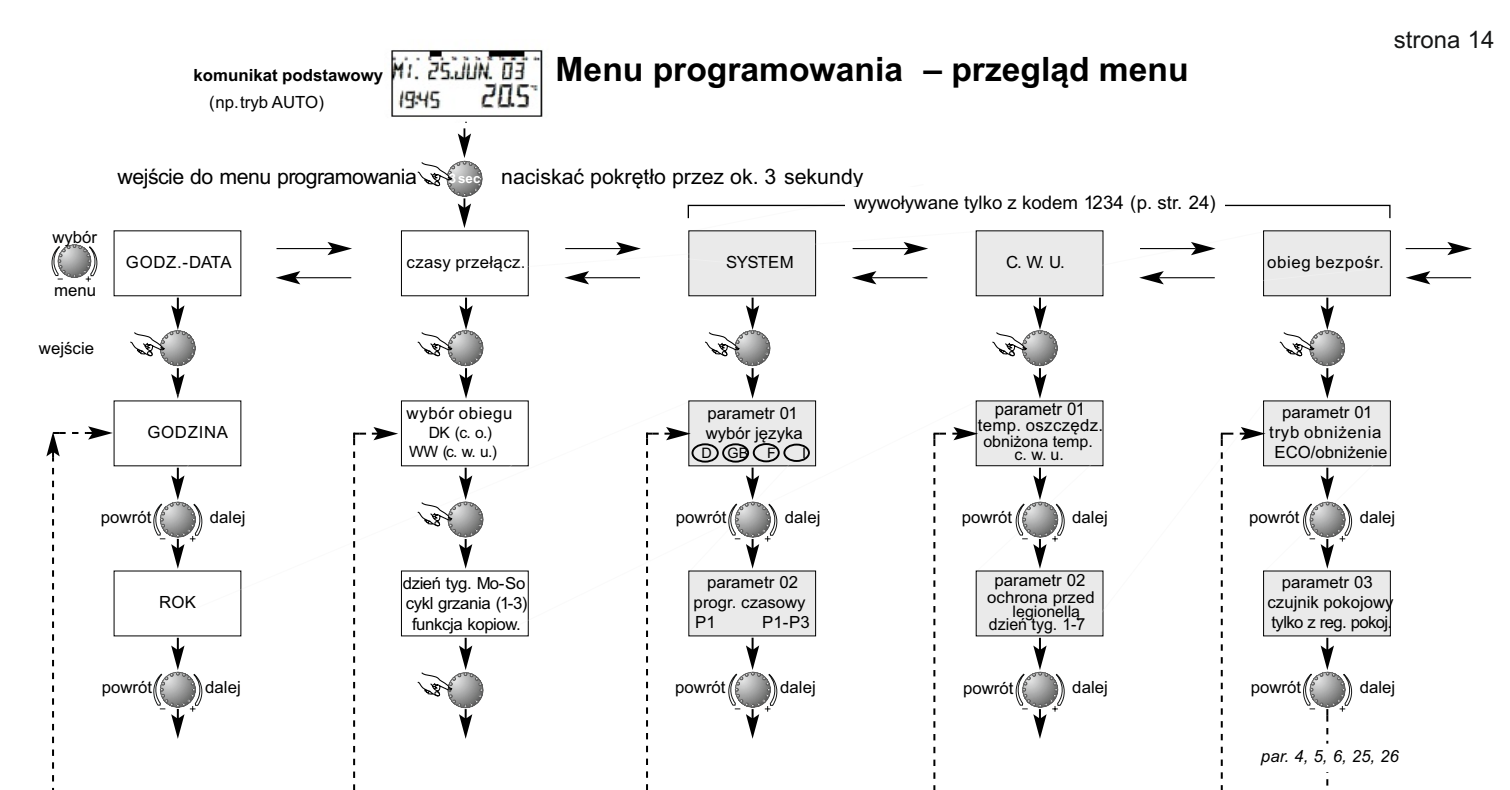

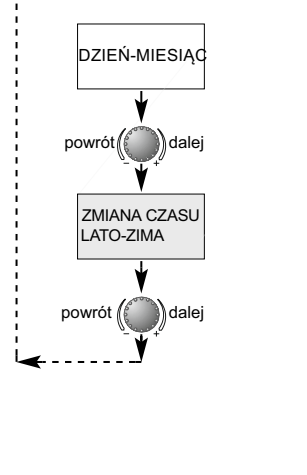

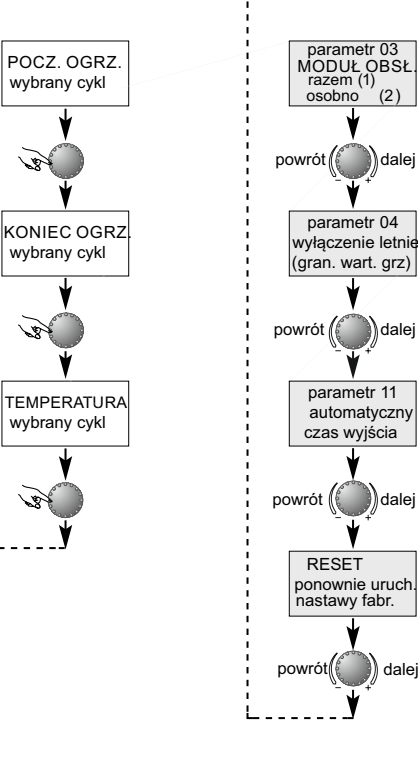

wybrany cykl

wybrany cykl

wybrany cykl

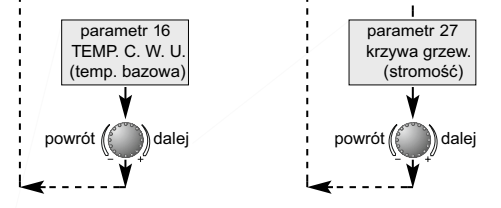

#### Wybór i zmiana parametrów oraz wartości nastaw

Po wejściu do menu programowania najpierw pojawia się w sposób ciągły menu CZASY PRZEŁĄCZANIA. Inne menu można wybrać pokrętłem 7 (wzgl. po podaniu odpowiedniego kodu).

Wybrane, migające menu uruchamia się po naciśnięciu pokrętła 7 - pojawia się pulsująco pierwsza wartość wzgl. parametr, który w razie potrzeby może być zmieniony pokrętłem 7, a następnie zatwierdzony przez jego naciśnięcie. W taki sam sposób można zmieniać w razie potrzeby także kolejne parametry.

Powrót do menu wyboru następuje po naciśnięciu przycisku 3, a powrót do komunikatu podstawowego po naciśnięciu przycisku 1 lub automatyczn. po 60 sek.

strona 16

## Programowanie czasów przełączania

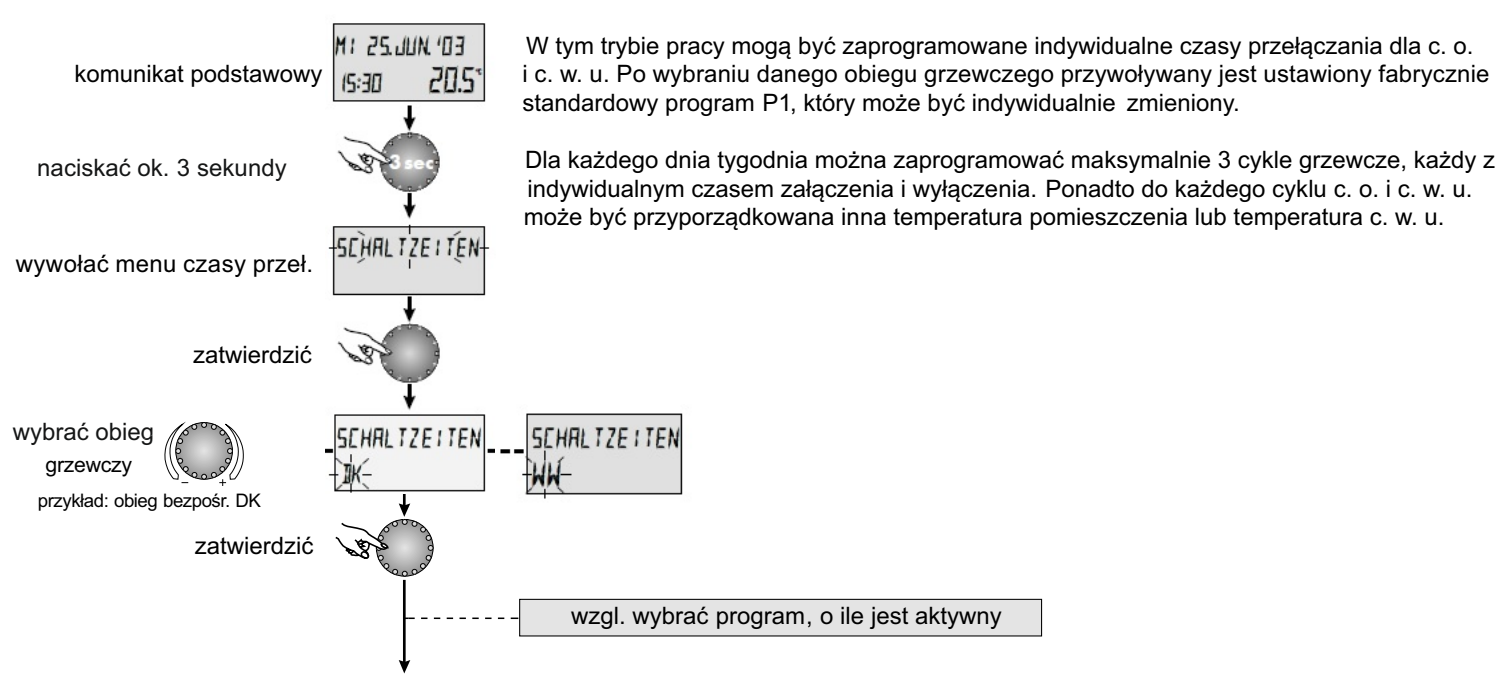

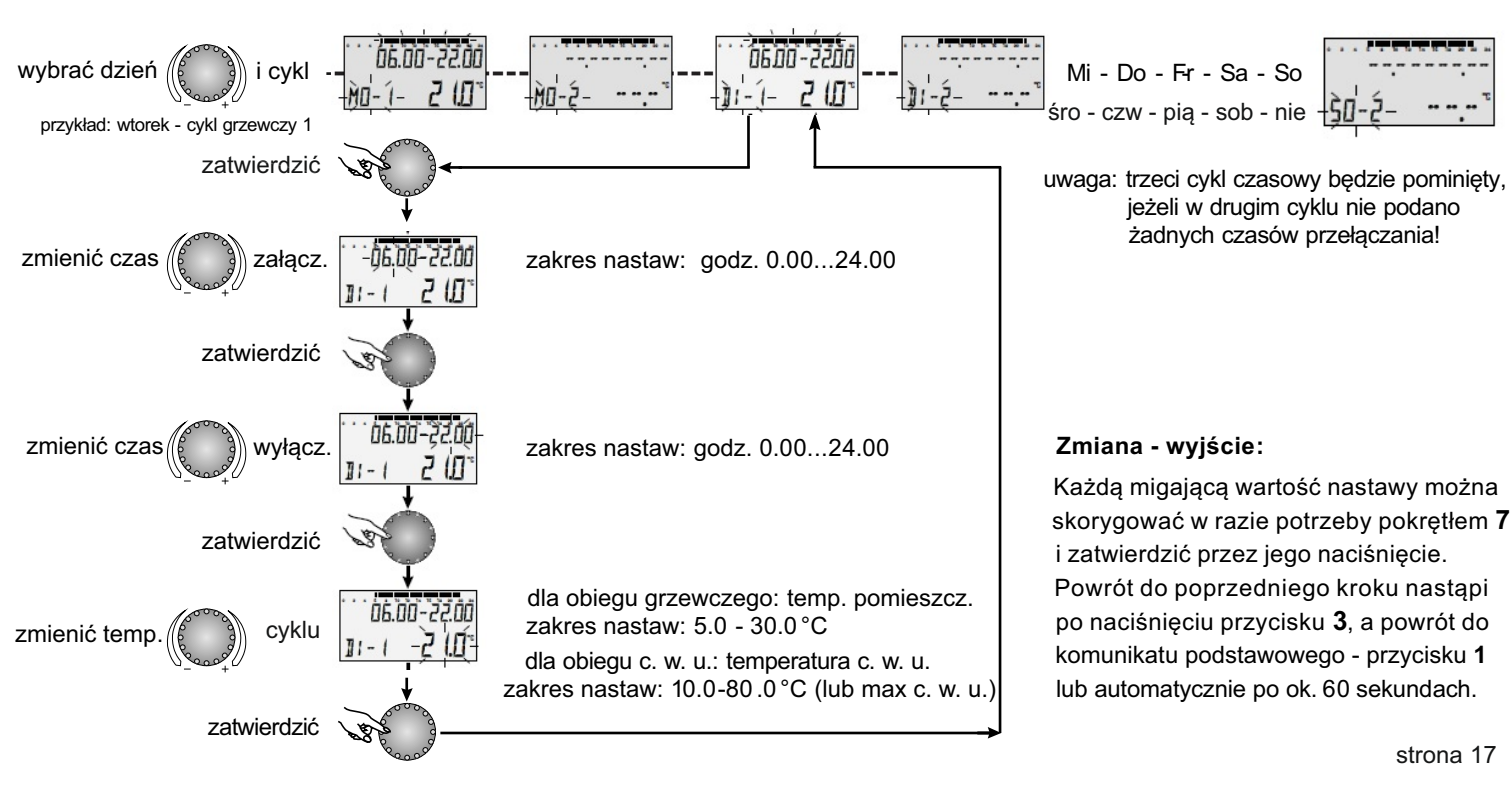

## Kopiowanie czasów przełączania (tworzenie bloków)

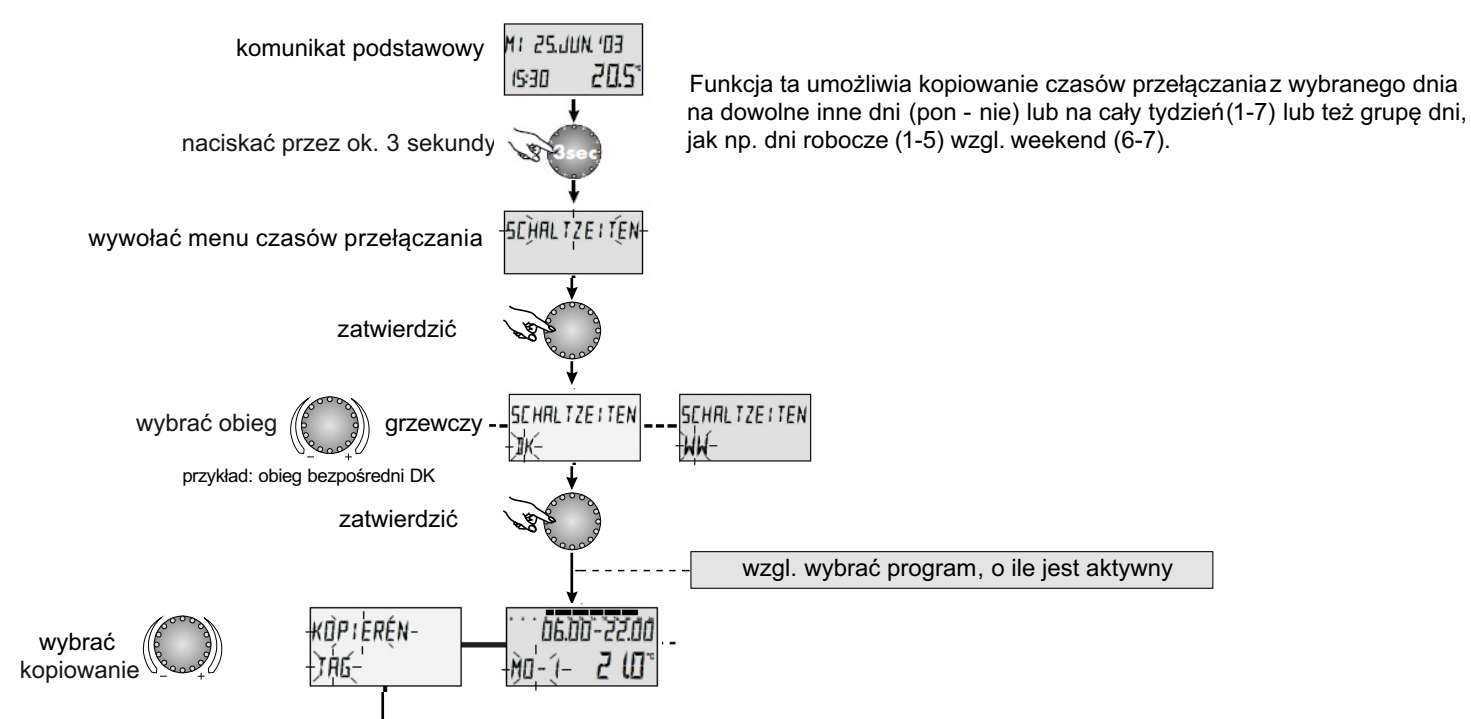

strona 18

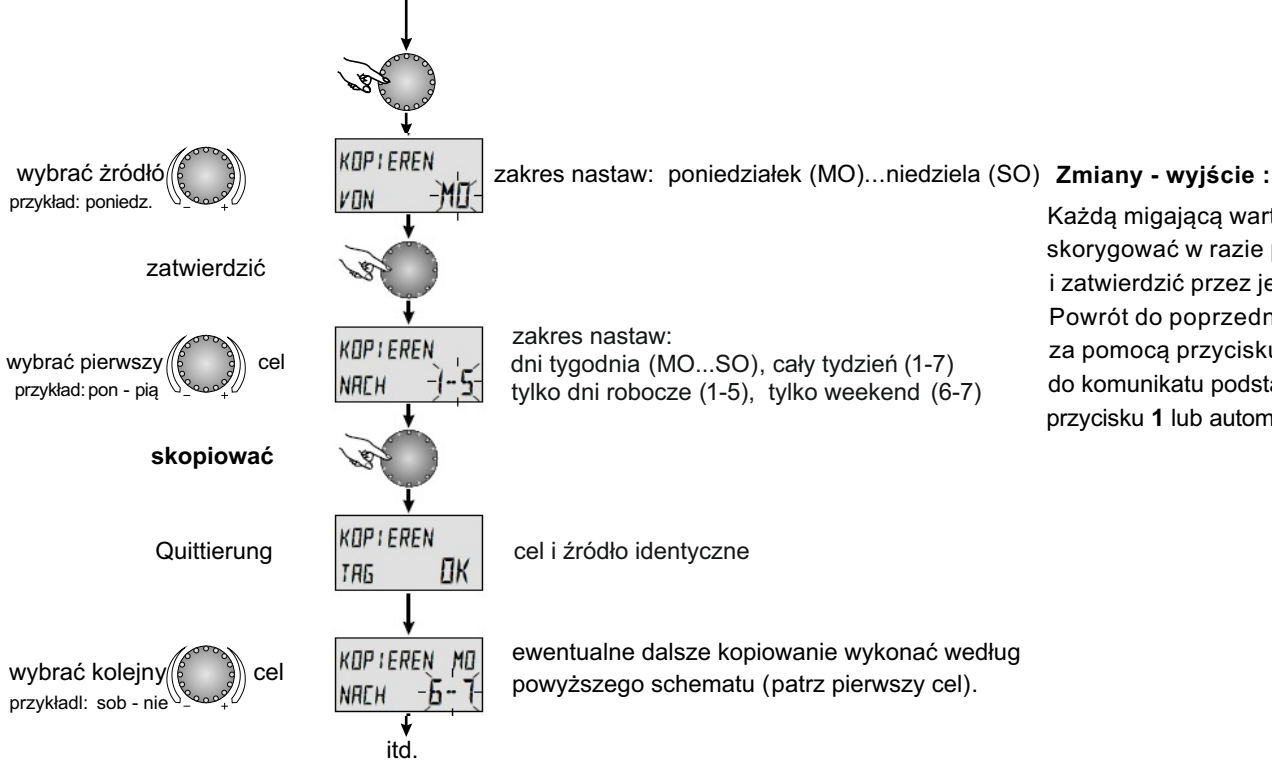

Każdą migającą wartość nastawy można skorygować w razie potrzeby pokrętłem **7** i zatwierdzić przez jego naciśnięcie . Powrót do poprzedniego koku nastąpi za pomocą przycisku **3**, natomiast powrót do komunikatu podstawowego za pomocą przycisku **1** lub automatycznie po ok. 60 sek

### strona 20 strona 20

### Powrót do ustawień standardowych - kasowanie własnego programu czasowego

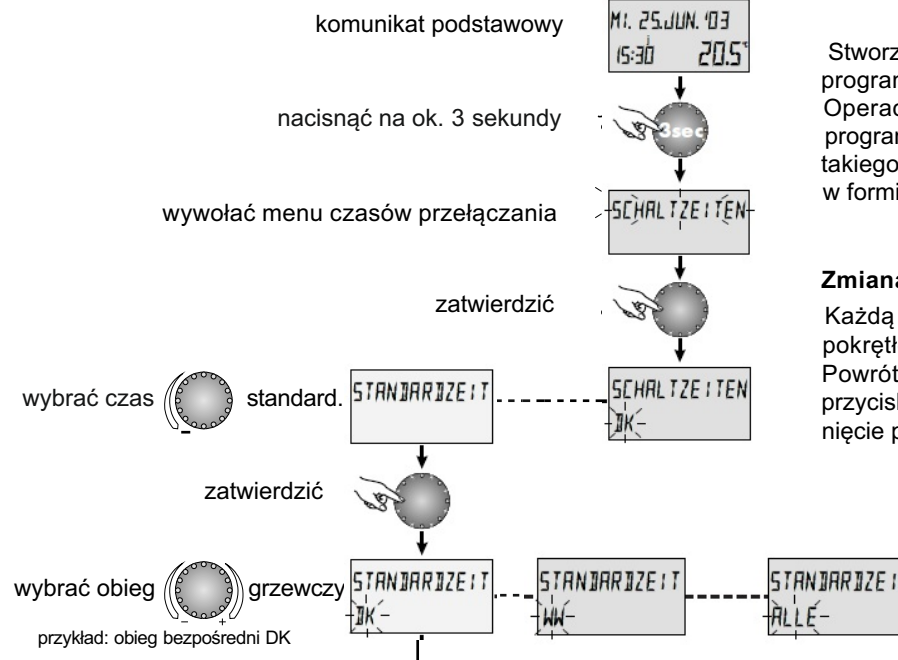

Stworzony indywidualnie program czasowy można zastąpić programem standardowym wg podanego obok schematu. Operacja ta powoduje trwałe usunięcie z pamięci regulatora programu własnego. Z tego powodu zalecane jest zapisanie takiego programu (czasów załączania i wyłączania, temperatur) w formie odręcznych notatek (patrz strona 22).

#### Zmiana - wyjście:

Każdą migającą nastawę można w razie potrzeby skorygować pokrętłem **7** i zapisać w pamięci przez jego krótkie naciśnięcie. Powrót do poprzedniego kroku następuje przez naciśnięcie przycisku **3**, a powrót do komunikatu podstawowego przez naciśnięcie przycisku **1** lub automatycznie po ok. 60 sekundach.

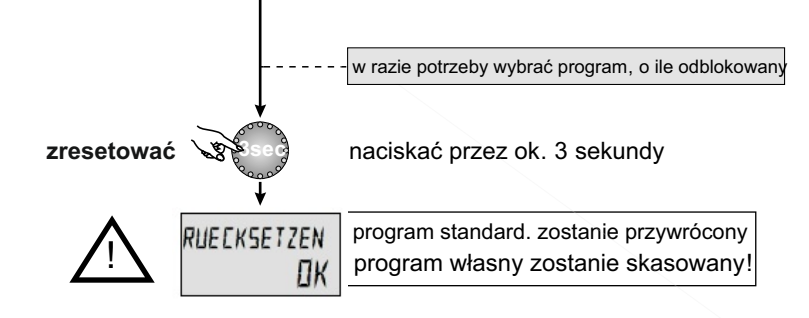

#### Standardowe programy czasowe

Program czasowy P1

| obieg                  | dzień   | tryb grzania od |
|------------------------|---------|-----------------|
| obieg c. o. (DK)       | pon-nie | 06.00 - 22.00   |
| obieg c. w. u.<br>(WW) | pon-nie | 05.00 - 22.00   |

#### Program czasowy P2 (patrz strona 24)

| obieg                  | dzień   | tryb grza   | inia od     |
|------------------------|---------|-------------|-------------|
|                        | pon-wt  | 06.00-08.00 | 16.00-22.00 |
| obieg c. o. (DK)       | pią     | 06.00-08.00 | 13.00-22.00 |
|                        | sob-nie | 07.00-23.00 |             |
|                        | pon-wt  | 05.00-08.00 | 15.30-22.00 |
| obieg c. w. u.<br>(WW) | pią     | 05.00-08.00 | 12.30-22.00 |
| ()                     | sob-nie | 06.00-23.00 |             |

#### Program czasowy P3 (p. strona 24)

| obieg            | dzień   | tryb grzania od |
|------------------|---------|-----------------|
| obiogic o (DK)   | pon-pią | 07.00-18.00     |
| obleg c. o. (DR) | sob-nie | obniżenie       |
| obieg c. w. u.   | pon-pią | 06.00-18.00     |
| (WW)             | sob-nie | obniżenie       |

#### strona 22

### Tabela indywidualnych programów czasowych

|        |       |        | progra   | am cza  | sowy P   | 1        |         | program czasowy P2 |          |         |         |         |         | program czasowy P3 |    |          |         |          |        |
|--------|-------|--------|----------|---------|----------|----------|---------|--------------------|----------|---------|---------|---------|---------|--------------------|----|----------|---------|----------|--------|
|        | dzień | cykl g | rzania 1 | cykl gi | rzania 2 | cykl grz | zania 3 | cykl gi            | rzania 1 | cykl gr | zania 2 | cykl gr | zania 3 | cykl grzania 1     |    | cykl grz | zania 2 | cykl grz | ania 3 |
|        | uzien | od     | do       | od      | do       | od       | do      | od                 | do       | od      | do      | od      | do      | od                 | do | od       | do      | od       | do     |
| o      | pon   |        |          |         |          |          |         |                    |          |         |         |         |         |                    |    |          |         |          |        |
| Ini c. | wto   |        |          |         |          |          |         |                    |          |         |         |         |         |                    |    |          |         |          |        |
| śrec   | śro   |        |          |         |          |          |         |                    |          |         |         |         |         |                    |    |          |         |          |        |
| ezpc   | czw   |        |          |         |          |          |         |                    |          |         |         |         |         |                    |    |          |         |          |        |
| eg b   | pią   |        |          |         |          |          |         |                    |          |         |         |         |         |                    |    |          |         |          |        |
| obi    | sob   |        |          |         |          |          |         |                    |          |         |         |         |         |                    |    |          |         |          |        |
|        | nie   |        |          |         |          |          |         |                    |          |         |         |         |         |                    |    |          |         |          |        |

|       | dzioń | cykl g | grzania 1 | cykl gr | zania 2 | cykl grz | zania 3 | cykl g | rzania 1 | cykl gi | zania 2 | nia 2 cykl grzania 3 |    | cykl grzania 3 |    | cykl grzania 3 cyk |    | cykl grzania 1 |    | cykl grzania 2 |  | cykl grzania 3 |  |
|-------|-------|--------|-----------|---------|---------|----------|---------|--------|----------|---------|---------|----------------------|----|----------------|----|--------------------|----|----------------|----|----------------|--|----------------|--|
|       | uzien | od     | do        | od      | do      | od       | do      | od     | do       | od      | do      | od                   | do | od             | do | od                 | do | od             | do |                |  |                |  |
|       | pon   |        |           |         |         |          |         |        |          |         |         |                      |    |                |    |                    |    |                |    |                |  |                |  |
|       | wto   |        |           |         |         |          |         |        |          |         |         |                      |    |                |    |                    |    |                |    |                |  |                |  |
| м. u  | śro   |        |           |         |         |          |         |        |          |         |         |                      |    |                |    |                    |    |                |    |                |  |                |  |
| eg c. | czw   |        |           |         |         |          |         |        |          |         |         |                      |    |                |    |                    |    |                |    |                |  |                |  |
| obie  | pią   |        |           |         |         |          |         |        |          |         |         |                      |    |                |    |                    |    |                |    |                |  |                |  |
|       | sob   |        |           |         |         |          |         |        |          |         |         |                      |    |                |    |                    |    |                |    |                |  |                |  |
|       | nie   |        |           |         |         |          |         |        |          |         |         |                      |    |                |    |                    |    |                |    |                |  |                |  |

# **GODZINA - DATA**

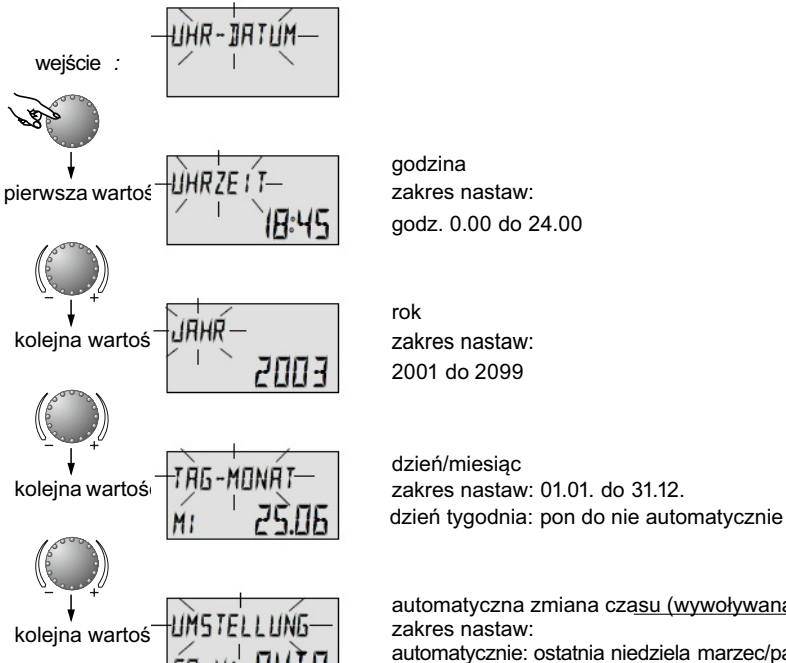

automatyczna zmiana cząsu (wywoływana tylko kodem 1234) zakres nastaw: automatycznie: ostatnia niedziela marzec/październik recznie: brak możliwości

wejście: patrz przegląd menu str. 14-15

wyjście: przyciskiem 1 lub automatycznie po około 60 sek

zmiana: wybrany migający parametr zatwierdzić przez naciśnięcie pokrętła 7, następnie skorygować jego wartość i zatwierdzić krótko naciskając pokrętło 7.

Podana obok godzina i data są ustawione fabrycznie i w zasadzie nie wymagają korekty.

Wewnętrzny kalendarz regulatora zapewnia automatyczną zmianę czasu zgodnie z corocznym cyklem zmian czasu lato-zima.

W razie potrzeby funkcję automatycznej zmiany czasu można wyłączyć.

strona 23

# ROZSZERZONE MENU SERWISOWE

#### wprowadzanie kodu

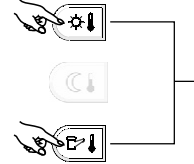

EDIE

obydwa przyciski naciskać przez około 3 sek. jednocześnie

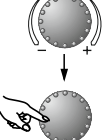

ustawić pierwszą cyfrę kodu

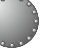

zatwierdzić, ustawić kolejne cyfry kodu i zatwierdzić

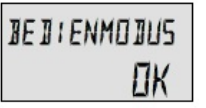

zezwolenie (przy poprawnym kodzie)

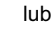

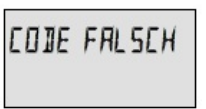

odmowa dostępu (przy złym kodzie)

Rozszerzone Menu Serwisowe zawiera menu SYSTEM, C. W. U. i OBIEG BEZPOŚREDNI C. O. Po wprowadzeniu kodu wykwalifikowany operator-serwisant uzyskuje dostęp do odblokowanych, dostępnych parametrów i może je zmieniać, w zależności od typu instalacji c. o. i c. w. u.

strona 24

#### Wprowadzanie kodu

Aby wprowadzić kod do rozszerzonego menu serwisowego należy przez około 3 sekundy naciskać jednocześnie przyciski 4 i 6, aż na wyświetlaczu pojawi się komunikat umożliwiający wprowadzenie kodu.

Na każdej z pulsujących pozycji kodu należy ustawić za pomocą pokrętła 7 właściwą cyfrę kodu i zatwierdzić ją przez krótkie naciśnięcie tego pokrętła.

Po wprowadzeniu ostatniej cyfry właściwego kodu na wyświetlaczu pojawi się komunikat: BEDIENMODUS OK, a po podaniu złego kodu: CODE FALSCH.

Kod ustawiony fabrycznie:

# 1234

Uwaga: Odblokowane parametry zostaną ponownie zablokowane, gdy w czasie 10 minut regulator nie będzie obsługiwany. Po tym czasie kod musi być ponownie wprowadzony.

# SYSTEM

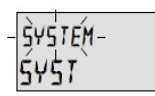

weiście :

**Uwaga:** dostęp tylko za pomocą kodu 1234. zawartość: ogólne parametry graniczne i dane dotyczące danego systemu grzewczego. Wejście: patrz przegląd menu strona 14-15
Wyjście: przycisk 1 lub automatycznie po ok. 60 sek.
Zmiana: wybrany migający parametr zatwierdzić krótkim naciśnięciem pokrętła 7, a następnie zmienić wartość parametru i zatwierdzić ją ponownym naciśnięciem pokrętła 7.

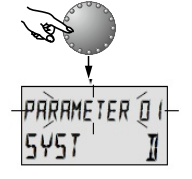

# Parametr 1 - wybór języka

zakres nastaw: D = niemiecki F = francuski

nastawa fabryczna: D

podanego obok.

kolejny parametr

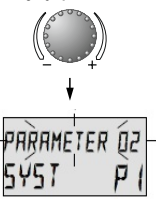

Parametr 2 - program czasowy

zakres nastaw: P1, P1-P3 nastawa fabryczna: P1

kolejny parametr

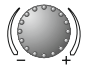

Parametr ten określa ilość odblokowanych programów Z czasowych. Przy ustawieniu P1 dostępny jest tylko jeden program, przy nastawie P1-P3 zostaną odblokowane wszystkie trzy programy.

dostępne w języku niemieckim, angielskim, francuskim lub

włoskim. Żądany język można wybrać według opisu

GB = angielski

I = włoski

Wszystkie informacje pojawiające się na wyświetlaczu są Zastosowanie: użycie regulatora w jednym z dostępnych

Zastosowanie: często zmieniane programy czasowe, np. praca zmianowa z różnymi godzinami e pracy.

języków.

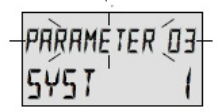

#### Parametr 3 - menu obsługowe

zakres nastaw: 1 = wspólny wybór 2 = oddzielny wybór nastawa fabryczna: 1

#### wybór wspólny:

kolejny parametr

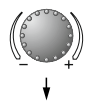

Wybrany przyciskiem **1** tryb pracy (URLOP, PARTY, NIEOBECNOŚĆ, AUTO i inne) dotyczy zarówno obiegu grzewczego c. o., jak i obiegu c. w. u.

#### wybór oddzielny:

Tryb pracy może być wybrany zarówno dla obiegu grzewczego c. o. jak i dla obiegu c. w. u. W tym celu przed ustawieniem żądanego trybu pracy należy wybrać odpowiedni obieg grzewczy według poniższego schematu:

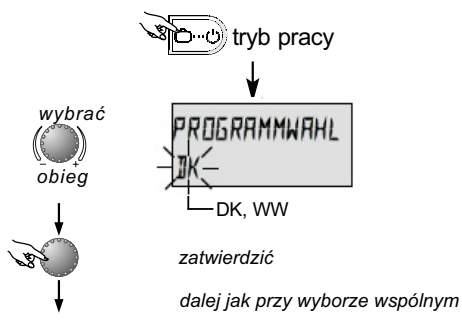

zastosowanie: obiekty o takim samym przeznaczeniu (domy jednorodzinne itp.)

zastosowanie: obiekty o indywidualnym, zróżnicowanym przeznaczeniu (mieszkania własnościowe, apartamenty)

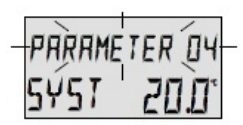

#### Parametr 4 - wyłączenie letnie

zakres nastaw: AUS = WYŁ, 10.0 do 30,0 °C nastawa fabryczna: 20.0 °C

kolejny parametr

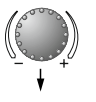

Parametr ten dotyczy granicznej wartości ogrzewania i automatycznie wyłącza ogrzewanie, gdy temperatura zewnętrzna przekroczy nastawioną wartość.

Podczas wyłączenia letniego codziennie na około 20 sekund następuje włączenie pompy obiegowej celem ochrony przed korozją (ochrona przed zablokowaniem).

Przy ustawieniu AUS = WYŁ wyłączenie letnie nie działa. Wyłączenie letnie nie ma wpływu na przygotowanie c. w. u.

Uwaga: Aktywny tryb wyłączenia letniego sygnalizowany jest na wyświetlaczu symbolem parasola plażowego.

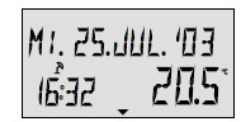

wyłączenie letnie aktywne

zastosowanie: wszystkie obiekty nie wymagające trybu grzania w okresie lata.

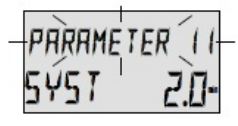

#### Parametr 11 - automatyczny czas wyjścia

zakres nastaw: AUS = WYŁ, 0.5 do 5.0 minut nastawa fabryczna: 2.0 minuty

kolejny parametr

Po upłynięciu ustawionego czasu i gdy nie są wykonywane żadne czynności na regulatorze następuje automatyczny przeskok do wskazania podstawowego.

Wskazówka: ustawiony tu czas dotyczy przycisków:

- wyboru trybu pracy
- 🔄 ustawienia krzywej grzewczej
- żądanej dziennej temperatury pomieszcz.
- żądanej temperatury obniżenia w pomieszcz.
- żądanej temperatury c. w. u.

oraz wyboru menu (patrz menu programowania) i wprowadzania kodu.

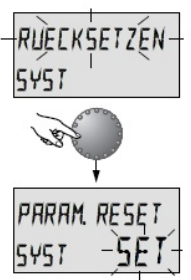

#### Parametr Reset

Dzięki tej funkcji można przywrócić nastawy fabryczne, zastępując nimi wszystkie indywidualne zmiany, wprowadzone w menu programowania. Wyjątek: godzina - data, czasy przełączania

Reset: przy migającej gotowości do resetowania (SET) naciskać przez około 5 sekund pokrętło 7, aż nastąpi restart urządzenia.

Uwaga: resetowanie może być wykonane tylko wtedy, gdy wszystkie indywidualne nastawy powinny być zastąpione nastawami fabrycznymi!

# CIEPŁA WODA UŻYTKOWA

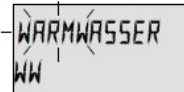

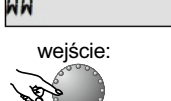

Wskazówka: wywołanie kodem 1234.

W tym menu znajdują się parametry do ustawienia ekonomicznej temperatury c. w. u. i ochrony przed legionellą.

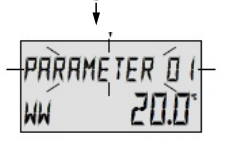

#### Temperatura ekonomiczna c. w. u.

Zakres nastaw: 10.0 °C do żądanej temp. c. w. u. Nastawa fabryczna: 20 °C

kolejny parametr

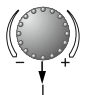

Parametr ten określa wartość żądanej temperatury c. w. u. poza czasami gotowości podgrzewania c. w. u. oraz w trybie pracy NIEOBECNOŚĆ (ABWESEND) w okresie nieobecności.

### Dzienna ochrona przed legionellą

PARAMETER 02 WW MO Zakres nastaw: AUS = wył., MO (pon) do SO (nie), ALLE = wszystkie (dni) Nastawa fabryczna: MO = pon

Funkcja ochrony przed legionellą zapobiega wysiewowi bakterii legionelli w c. w. u. i jest uruchamiana w wybranym dniu tygodnia (Mo-So) lub codziennie o godz. 2:00 (ustaw. fabryczne). Zasobnik c. w. u. jest podgrzewany do temp. poniżej 65 st. C. Przy nastawie AUS funcja ta jest wyłączona.

Wejście: patrz przegląd menu strony 14-15

Wyjście: przyciskiem 1 lub automatycznie po 60 sek.

Zmiana: wybrany migający parametr zatwierdzić przez naciśnięcie pokrętła 7, a następnie zmienić wartość parametru i zatwierdzić kolejnym naciśnięciem pokrętła 7.

 Zastosowanie: temperatura podtrzymująca w zasobniku c. w. u., zapobiegająca wychłodzeniu zasobnika.
Wskazówka: ten parametr będzie pominięty, gdy zamiast czujnika temp. użyto termostatu zasobnika c. w. u.!

Wskazówka: inne czasy dla ochrony przed legionellą mogą być ustawione tylko przez autoryzowanego serwisanta.

Uwaga: Niebezpieczeństwo oparzenia! Na wyjściu zasobnika c. w. u. zastosować termiczny zawór mieszający! strona 29

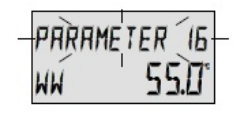

#### Parametr 16 - temperatura bazowa c. w. u.

zakres nastaw: 10.0  $^\circ \rm C$  do max ograniczenia c. w. u. nastawa fabryczna: 55  $^\circ \rm C$ 

Parametr ten określa żądaną temperaturę c. w. u. w trybach pracy PARTY, GRZANIE oraz LATO i służy jako wartość wyjściowa dla temperatur c. w. u. w cyklach automatycznych programów czasowych.

#### Zastosowanie:

Ustalenie temperatury bazowej c. w. u. - proste przestawienie we wszystkich nastawach c. w. u. w różnych sytuacjach użytkowania obiektu (np.zmiana najemcy).

# **OBIEG BEZPOŚREDNI**

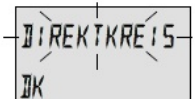

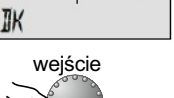

Uwaga: wywołanie tylko kodem 1234.

Parametr 1 - zredukowany tryb pracy

zakres nastaw:

nastawa fabryczna: ABS

To menu zawiera parametry dla obiegu bezpośredniego do ustawienia zredukowanego trybu pracy oraz do dopasowania do danego systemu grzewczego. Wejście: patrz przegląd menu na stronach 14 - 15
Wyjście: przyciskiem 1 lub automatycznie po 60 sek.
Zmiana: Wybrany migający parametr zatwierdzić naciskając krótko pokrętło 7, a następnie zmienić wartość tego parametru i zatwierdzić

-PARAMETÉR EI JK R 195

#### kolejny parametr

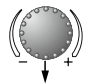

W zredukowanym trybie pracy można wybrać jego dwa warianty:ECO: Przy temperaturach zewnętrznych powyżej ustawionej ochrony przed zamarzaniem obieg grzewczy jest

ECO, ABS

całkowicie wyłączony. Poniżej ochrony przeciwzamrożeniowej obieg grzewczy będzie regulowany według żądanej obniżonej temperatury pomieszczenia (patrz strona 5).

ABS: Podczas zredukowanego trybu pracy pompa obiegu grzewczego nadal działa. Obieg grzewczy jest regulowany według obniżonej krzywej grzewczej, a temperatura nie spada poniżej ustawionej minimalnej.

Zastosowanie: budynki z dobrą izolacją

ponownym naciśnięciem pokrętła 7.

Zastosowanie: budynki ze słabą izolacją

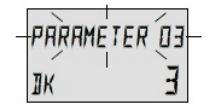

# Parametr 3 - wpływ temperatury pomieszczenia

zakres nastaw: AUS = WYŁ, 1, 3 nastawa fabryczna: 3

kolejny parametr

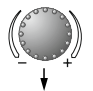

Parametr ten uruchamia czujnik temperatury pomieszczenia i odblokowuje wszystkie parametry związane z temperaturą pomieszczenia.

Do wyboru są następujace tryby pracy:

- AUS czujnik pomieszczeniowy jest całkowicie wyłączony. Parametry powiązane z temperaturą pomieszczenia nie są aktywne. Na wyświetlaczu pokazywana jest wartość temperatury kotła.
- 1 czujnik pomieszczeniowy jest aktywny, regulator wyświetla aktualną temperaturę pomieszczenia.
- 3 wpływ czujnika pomieszcz. jest całkowicie wyłączony, na wyświetlaczu pojawia się temperatura pomieszczenia.

Przy aktywnym czujniku pomieszczeniowym obieg grzewczy jest regulowany pogodowo, przy czym wielkość wpływu pomieszczenia będzie określona parametrem 04 (RAUMFAKTOR). Przy odłączonym czujniku pomieszczenia na wyświetlaczu nie jest wyświetlana temperatura pomieszczenia.

#### Uwaga:

Czujnik pomieszczenia nie może być uruchomiony:

- poza obszarem przebywania w nie ogrzewanych pomieszczeniach, jak piwnice itp.
- w budynkach wielorodzinnych o różnych wymaganiach i różnych temperatyurach pomieszczenia.

#### Uwaga:

Jeżeli aktualna temperatura pomieszczenia spadnie więcej niż o 1 K poniżej aktualnie obowiązującej żądanej temperatury pomieszcz., wówczas aktywny tryb wyłączenia letniego zostanie wyłączony.

### Zastosowania:

Wszystkie instalacje, wymagające nadzorowania i regulacji temperatury pomieszczenia.

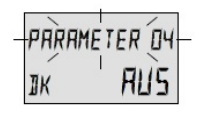

kolejny parametr

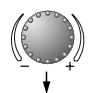

#### Parametr 4 - współczynnik pomieszczenia

zakres nastaw: AUS = WYŁ, 1...500 %, RC nastawa fabryczna: AUS = WYŁ

Parametr ten określa wpływ odchyłki temperatury pomieszczenia w stosunku do jej zadanej wartości na regulację temperatury zasilania kotła.

Dopóki nie będzie występowała różnica pomiędzy temp. żądaną a temp. aktualną, temperatura zasilania obiegu grzewcz. będzie regulowana wg wybranej krzywej grzewcz.

Gdy temp. pomieszczenia będzie różna od temp. żądanej, to charakterystyka ogrzewania zostanie tak przestawiona, że odchyłka regulacyjna będzie skompensowana. Wartość przesunięcia jest zależna od ustawionej wartości współczynnika wpływu pomieszczenia.

Obowiązuje tu następująca zależność:

| TŻP skor. = TŻP nom $\left(\frac{\text{odchyłka x współ. pom.}}{100}\right)$ |
|------------------------------------------------------------------------------|
|------------------------------------------------------------------------------|

gdzie:

- TŻP skor. = skorygowana nowa temp. żądana pomieszcz.
- TŻP nom. = ustawiona temp. żądana pomieszczenia

#### Przykład:

ustawiona temp. żądana w pomieszczeniu = 21 °C aktualna temperatura w pomieszczeniu = 20 °C Odchyłka wynosi w tym przypadku — 1 K. Dla współczynnika pomieszczenia = 100 % obowiązuje: TŻP skor. = 21 °C -  $\left(\frac{-1K \times 100}{100}\right)$  = 22 °C

Temp. zasilania kotła będzie regulowana odpowiednio wg krzywej grzewczej temperatury pomieszczenia 22°C.

wartość nastawy AUS = WYŁ: tylko regulacja pogodowa, bez korekty temp. żądanej pomieszcz.

wartość nastawy RC: tylko regulacja według temperatury pomieszczenia, bez wpływu temp. zewn.

Ważna wskazówka: duże wartości nastaw obniżają stabilność obiegu regulacyjnego i mogą prowadzić do falowania temp. pomieszcz. Wartość nastawy należy dopasować do własności danego pomieszczenia.

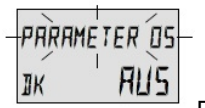

### **Parametr 5 - adaptacja krzywej grzewczej** zakres nastaw: AUS = WYŁ, EIN = ZAŁ

nastawa fabryczna: AUS

kolejny parametr

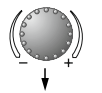

Parametr ten powoduje samoczynne dopasowanie, czyli adaptację nachylenia krzywej grzewczej do charakterystyki budynku, z ciągłym uwzględnianiem temperatury zewnętrzn., temperatury zasilania i pomieszczenia.

Do ustalenia optymalnej krzywej grzewczej niezbędne są dłuższe okresy grzania, umożliwiające ocenę równowagi pomiędzy ilością ciepła odebranego i dostarczonego. Adaptacja powoduje ukierunkowane wyregulowanie krzywej grzewczej w zależności od odchyłek regulacji.

Wartość ustalona w wyniku adaptacji nie jest zapamiętywana. Wzrastające odchyłki powodują większe kroki korekty, a przy mniejszych odchyłkach korekta będzie mniejsza.

Zmiana parametru nachylenia krzywej grzewczej powoduje konieczność przeprowadzenia jej ponownej adaptacji.

Wartość nachylenia krzywej grzewczej można odczytać przy włączonej funkcji adaptacji po naciśnięciu przycisku **2**.

**Uwaga:** Po zakończonej adaptacji zaleca się ten parametr wyłączyć i ustaloną w wyniku adaptacji wartość nachylenia krzywej ustawić ręcznie w menu trybów pracy (patrz ustawianie krzywej grzewczej).

#### Adaptacja możliwa jest przy spełnieniu warunków:

- aktywny czujnik pom. (par. 3 Raumaufschaltung = 1)
- włączona adaptacja krzywej grzewczej
- wszystkie programy automatyczne w trybie grzania
- ciągły tryb grzania
- średnie temperatury zewnętrzne poniżej 16 °C
- temperatury pomieszczenia różnią się więcej niż 1 K od wartości żądanej

#### Adaptacja nie będzie możliwa, gdy:

- obieg grzewczy jest wyłączony
- wyłączony jest tryb adaptacji krzywej grzewczej
- trwają fazy optymalizowania
- programy automatyczne są w trybie zredukowanym
- w ciągle trwającym trybie zredukowanym
- czujnik zewnętrzny jest uszkodzony lub nie podłączony
- czujnik pom. jest zablokowany (Raumaufschaltung AUS)
- kocioł osiągnął maksymalną temperaturę

**Uwaga:** Adaptacja krzywej grzewczej nie działa przy sterowaniu pomieszcz. (tj. parametr 4 - Raumfaktor = RC)

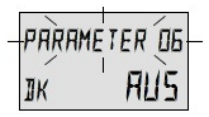

#### Parametr 6 - optymalizacja załączania

zakres nastaw: AUS = WYŁ, 1...8 h nastawa fabryczna: AUS = WYŁ

kolejny parametr

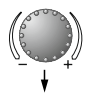

Parametr ten oblicza w obrębie zadanych nastaw i przy uwzględnieniu przebiegu temperatur zewnętrznych najpóźniejszy moment rozpoczęcia nagrzewania, który zagwarantuje uzyskanie żądanej temp. w pomieszczeniu. Xastosowanie: Podwyższenie k indywidualnych mieszkania włas

Wpisane do programu czasowego czasy załączania nie odnoszą się teraz do początku nagrzewania, lecz do początku użytkowania, tj. momentu, w którym ma zostać osiągnięta żądana temperatura pomieszczenia.

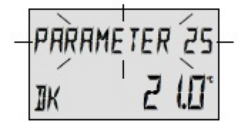

#### Parametr 25 - dzienna temperatura pomieszczenia (wartość bazowa)

zakres nastaw: 5.0...30.0 °C nastawa fabryczna:21.0 °C

kolejny parametr

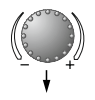

Parametr ten określa żądaną dzienną temperaturę pomieszczenia podczas trybów pracy PARTY i GRZANIE i służy jako wartość wyjściowa dla temperatur w cyklach programów automatycznych.

### Uwaga!

Określone w programach czasowych dane temperaturowe podczas cykli grzewczych będą przy zmianie tej nastawy zmienione o taką samą wartość!

Zastosowanie:

Ustalenie temperatur bazowych - łatwe przestawienie wszystkich dziennych wartości żądanych w pomieszczeniu przy zmieniających się wymaganiach (np.zmiana najemcy)

Zastosowanie: (tylko dla syst. sterowanych pogodowo) Podwyższenie komfortu grzania w obiektach o charakterze indywidualnych wymogów, jak domy jednorodzinne lub mieszkania własnościowe z własnym obwodem regulacji.

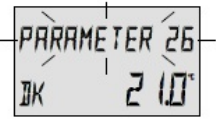

kolejny parametr

#### Parametr 26 - temperatura obniżenia w pomieszczeniu (wartość bazowa)

strona 36

zakres nastaw: 5.0…30.0 °C nastawa fabryczna: 16.0 °C

Parametr ten określa żądaną obniżoną temperaturę pomieszczenia podczas trybów pracy NIEOBECNOŚĆ i ZREDUKOWANY oraz pomiędzy fazami grzania w automatycznych programach czasowych.

#### Zastosowanie:

Ustalenie bazowej tempemperatury obniżenia - proste przestawienie wszystkich żądanych temperatur obniżenia zależnie od potrzeb w obiekcie (zmiana najemcy itp.)

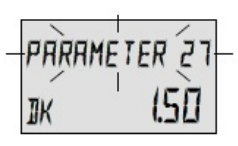

### Parametr 27 - ustawianie krzywej grzewczej

zakres nastaw: 0,2...3.5 nastawa fabryczna: 1,5

kolejny parametr

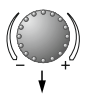

Parametr ten określa nachylenie krzywej grzewczej.

Wybór krzywej grzewczej jest zależny od typu instalacji i określa wartość temperatury zasilania kotła, która ustawi się automatycznie, zależnie od temperatury zewnętrznej.

Nachylenie krzywej określa wielkość zmiany temperatury zasilania (w stopniach), gdy temperatura zewnętrzna wzrośnie lub spadnie o jeden stopień.

Uwagi: Ewentualne korekty powinno się wprowadzać zawsze małymi krokami o wartości 0.1!

> Przy prowadzeniu temp. pomieszcz. (par. 4 Raumfaktor = RC) parametr ten nie jest aktywny!

#### Zastosowanie:

Dopasowanie mocy grzewczej do specyfiki ogrzewanego obiektu odpowiednio do strefy klimatycznej.

# Komunikaty awarii

# vorlauf error 12-0

Przykład dla komunikatu awarii czujnika (zwarcie lub przerwa) kod błędu 10...20 z indeksem 0 lub 1

# WAERMEREZG. ERROR 30-2

Przykład dla komunikatu błędu kotła (stan przełączania) kod błędu 30...40 z indeksem 2...5

IRTENIUS ERROR 70-1 Przykład dla komunikatu błędu szyny danych (błąd adresowania szyny danych) kod błędu 70 z indeksem 0 lub 1 Regulator posiada bogatą logikę komunikowania awarii zarówno samego regulatora, jak i kotła, uwzględniającą priorytet danej awarii, sygnalizowanej odpowiednim kodem błędu.

Uwaga: komunikaty błędów pojawiają się tylko w komunikacie głównym, na przemian z odpowiednim komunikatem błędu.

W razie pojawienia się jakiegokolwiek komunikatu błędu należy powiadomić autoryzowanego serwisanta! Notatki

#### Dane techniczne BrainQ RSC/6

napięcie zasilania:

pobór mocy: standard transmisji szeregowej: temperatura otoczenia: temperatura składowania: stopień ochrony wg EN 60529: klasa izolacji wg EN 60730: sprawdzony wg: wymiary obudowy: materiał obudowy: sposób podłączenia: zalecany kabel przyłączeniowy: maksymalna długość przewodu: okres przechowywania danych i rezerwa zasilania zegara: dokladność wewnętrzn. zegara: wyświetlacz: masa:

przez szynę danych (bezpieczne napięcie zasilania wg EN 60730) 300 mW RS485 0 ... +50 °C -25 ... +60 ° IP20 ш VDE 60 730 90 x 138 x 28 mm ABS antystatyczny przewód 2-żyłowy, przyłącze śrubowe 2-żyłowy, ekranowany, średnica 0,6 mm 50 m min 5 lat + 2 sek./dzień alfanumeryczny z symbolami około 150 g

### Przyłącze elektryczne

ścianka tylna po odłączeniu regulatora

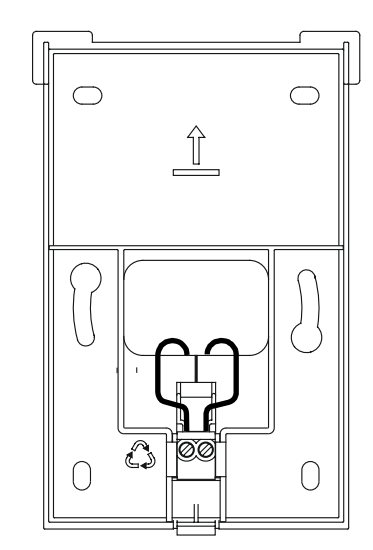

Uwaga: przewodem połączyć styki A-A i B-B regulatora i kotła - nie wolno zamieniać przewodów!

#### Mit dieser Ausgabe sind alle vorhergehenden Bedienungsanleitungen ungültig.

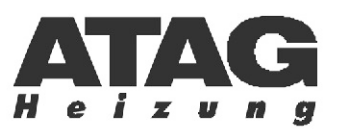

#### Postfach 1142 • D-35721 Herborn Konrad-Adenauer-Straße 27 • D-35745 Herborn Telefon: (02772) 98 89 - 0 • Telefax: (02772) 51320 info@atagheizungstechnik.de • www.atagheizungstechnik.de

#### Wyłączny dystrybutor ATAG w Polsce:

EKO-TECH-INWEST ul. Chełmińska 36 86-260 Unisław tel./fax 056 68 68 935 info@atag.com.pl www.atag.com.pl

Niniejsza instrukcja w języku polskim stanowi własność EKO-TECH-INWEST